## Инструкция для заказа выписки из медицинских документов

| Онлайн<br>из мед<br>* Обязательно | ПИСКИ<br>Войдите, чтобы продолжить<br>Чтобы заполнить эту форму, необходимо войти в<br>аккаунт. Ваша анонимность будет сохранена. |
|-----------------------------------|----------------------------------------------------------------------------------------------------|
| Фамилия, Имя<br>Мой ответ         | <u>Сообщение о нарушении</u><br>ВОЙТИ                                                                                             |
| Адрес прожива                     | ания *                                                                                                    |

Первым делом вам будет предложено войти в свой аккаунт «Google»

|   | Google<br>Вход<br>Используйте аккаунт Google                         |
|---|----------------------------------------------------------------------|
| 2 | Телефон или адрес эл. почты<br> <br>Забыли адрес электронной почты?  |
|   | Работаете на чужом компьютере? Включите гостевой<br>режим. Подробнее |
| 1 | Создать аккаунт Далее                                                |

Далее появится меню с выбором:

- 1. Создание нового аккаунта
- 2. Вход в уже существующий

| Google                      |                 |  |  |  |
|-----------------------------|-----------------|--|--|--|
| Вход                        |                 |  |  |  |
| Используйте аккаунт Google  |                 |  |  |  |
| Телефон или адрес эл. почть | ы               |  |  |  |
| Для личного использования   |                 |  |  |  |
| Для ребенка                 | лючите гостевой |  |  |  |
| Для работы или бизнеса      |                 |  |  |  |
| Создать аккаунт             | Далее           |  |  |  |
|                             |                 |  |  |  |
|                             |                 |  |  |  |

При отсутствии аккаунта, необходимо его создать, для этого нажимаем «Создать аккаунт» далее выбираем «Для личного пользования».

#### Google

### Создайте аккаунт Google

| Имя<br>Иван                                                                              | Фамилия<br>Прохоров                                                    |  |  |  |
|------------------------------------------------------------------------------------------|------------------------------------------------------------------------|--|--|--|
| Имя пользователя<br>Sivanprohorov1965                                                    | @gmail.com                                                             |  |  |  |
| Можно использовать буквы точки.                                                          | латинского алфавита, цифры и                                           |  |  |  |
| Доступно: ivanprohorov407 iprohorov416                                                   |                                                                        |  |  |  |
| Использовать текущий адрес электронной почты                                             |                                                                        |  |  |  |
| Deser                                                                                    | D                                                                      |  |  |  |
| Пароль                                                                                   | Подтвердить                                                            |  |  |  |
| Пароль<br>Пароль должен содержать н<br>включать буквы, цифры и сп                        | Подтвердить<br>• менее восьми знаков,<br>ециальные символы             |  |  |  |
| Пароль<br>Пароль должен содержать н<br>включать буквы, цифры и сп<br>Показать пароль     | Подтвердить<br>••••••••<br>е менее восьми знаков,<br>ециальные символы |  |  |  |
| Пароль<br><br>Пароль должен содержать н<br>включать буквы, цифры и сп<br>Показать пароль | Подтвердить<br>••••••••<br>е менее восьми знаков,<br>ециальные символы |  |  |  |

Далее заполняем все поля, «имя пользователя» и «пароль» необходимо придумать самим, и при желании записать на бумажный носитель (Они нам ещё пригодятся).

#### Google

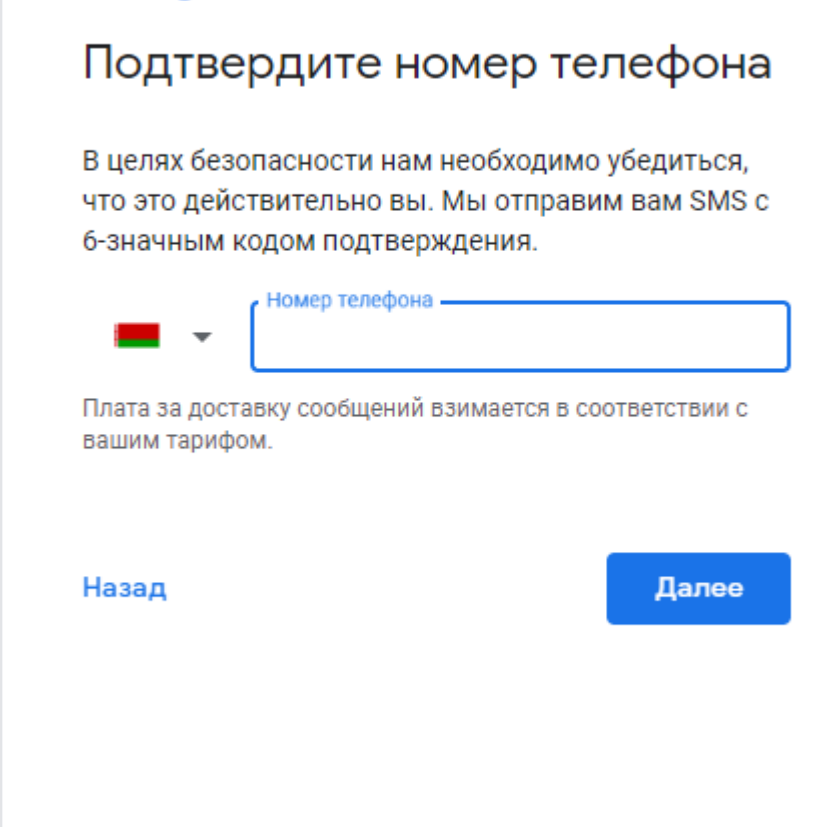

После ввода всех данных нажимаем «Далее», после чего вводим свой номер телефона и также нажимаем «Далее».

#### Google

#### Подтвердите номер телефона

В целях безопасности нам необходимо убедиться, что это действительно вы. Мы отправим вам SMS с 6-значным кодом подтверждения.

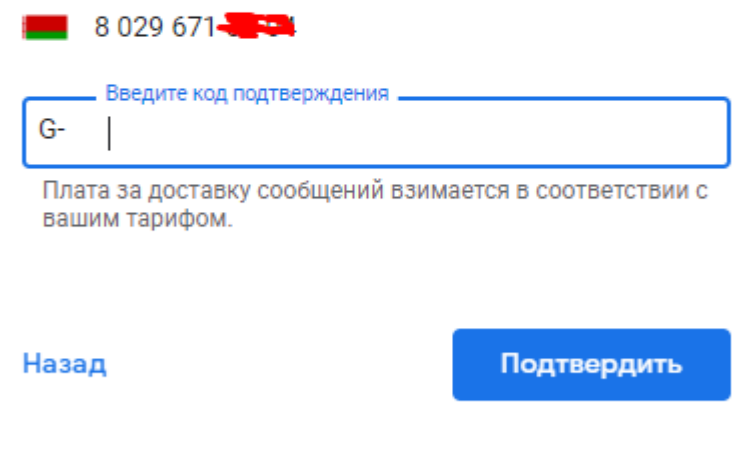

После этого на введённый номер телефона придёт SMS-сообщение с кодом, который необходимо внести в данное поле и также нажать «Далее». После этого нажать кнопку «Подтвердить».

После этого произойдёт автоматический вход в аккаунт «Google». И после этого можно вновь перейти на сайт **4gr.by**, и на главной странице вновь нажать «Заявка на выписку» после чего заполнить все поля и нажать кнопку «Отправить»

# Пример заполнения заявки

Фамилия, Имя, Отчество \*

Селюшкин Иван Петрович

Адрес проживания \*

г.Гродно, ул.Кабяка 12/2

Адрес прописки \*

г.Гродно, ул. О. Соломовой 94-102

Дата рождения \*

Дата

01.05.1976

Личный номер паспорта (14 символов) \*

7637905A001PB6

Адрес электронной почты \*

ivan\_prohorov@mail.ru

Контактный номер \*

+375298719045

Для чего нужна медицинская выписка \*

Для предоставления по месту работы

Я даю согласие на обработку моих персональных данных \*

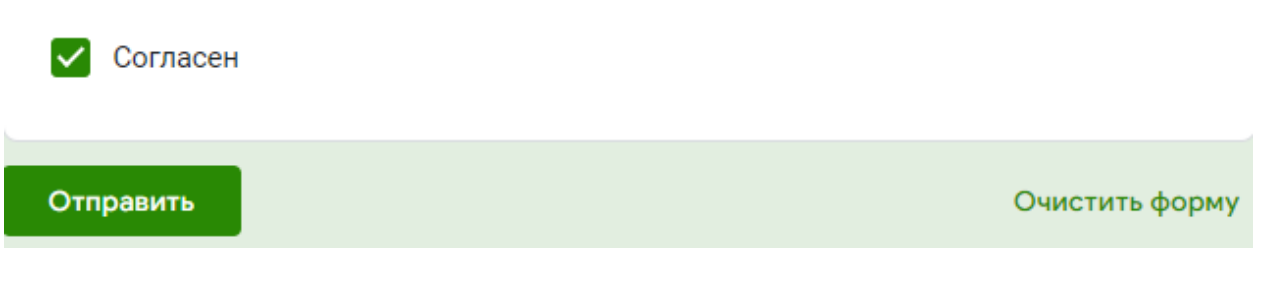

После чего нажимаем кнопку «Отправить».

#### Ответы на часто задаваемые вопросы:

1. Где найти личный номер паспорта?

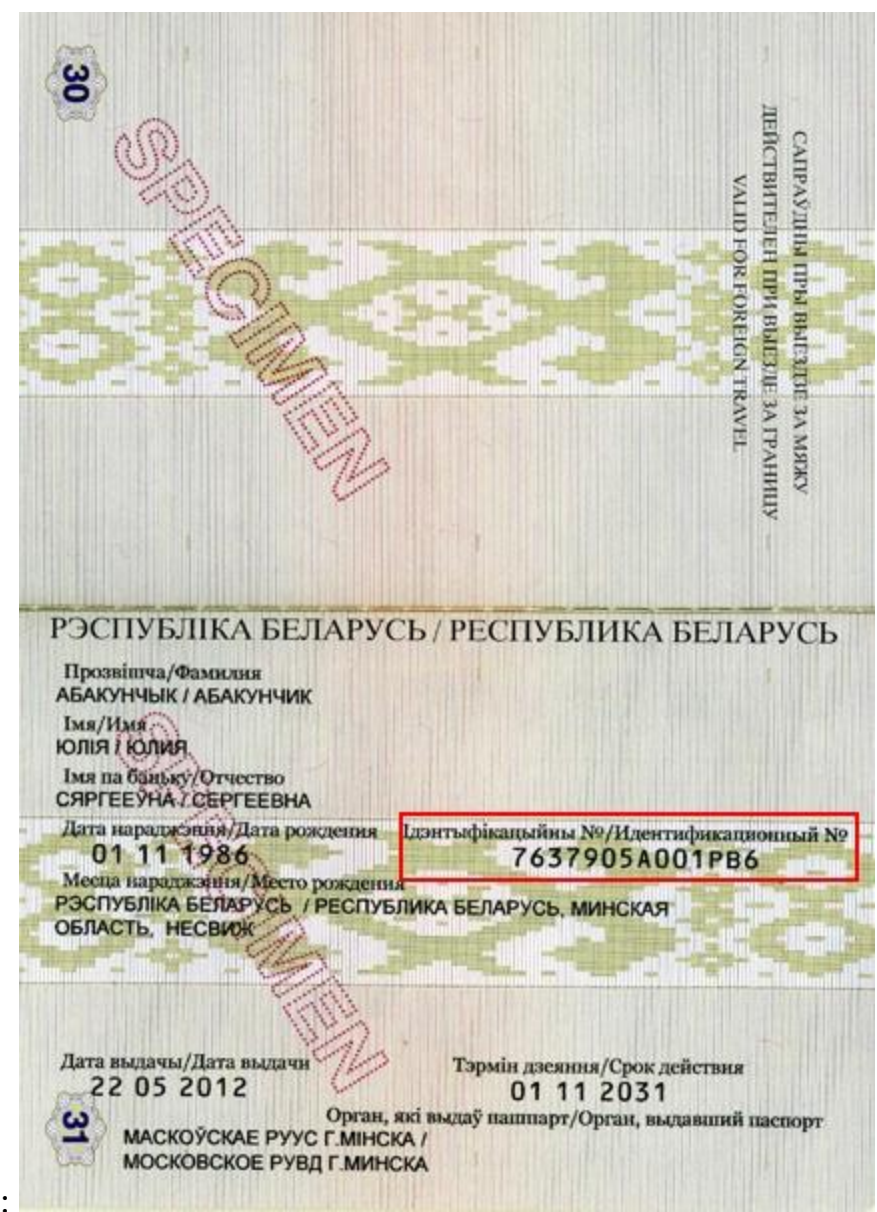

Ответ: